Informe Técnico nº 04/SBQ v. 2 em 05/01/2021

Orientações Gerais: Documentação para Processo de Certificação da Produção ou Importação Eficiente de Biocombustíveis

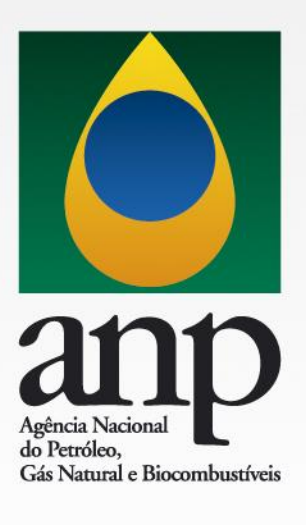

# INFORME TÉCNICO nº 04/SBQ v. 2

## Orientações Gerais: Documentação para Processo de Certificação da Produção ou Importação Eficiente de Biocombustíveis

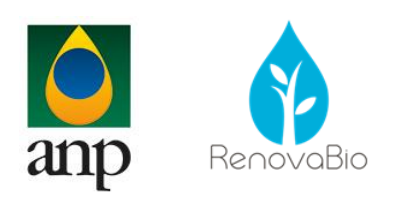

### SUPERINTENDÊNCIA DE BIOCOMBUSTÍVEIS E QUALIDADE DE PRODUTOS

**Superintendente** Carlos Orlando Enrique da Silva

**Superintendente Adjunta** Danielle Machado e Silva Conde

## COORDENAÇÃO DE GESTÃO DO RENOVABIO

**Coordenador** Luiz Fernando de Souza Coelho

**Coordenadora Substituta** Maria Auxiliadora de Arruda Nobre

#### **Equipe Técnica**

Eduardo Aboim Sande Gabrielle Fidalgo Sentieiro Gustavo Moreira Menezes Joana Borges da Rosa Marcelo da Silveira Carvalho Rafaela Coelho Guerrante Gomes Siqueira Moreira

| Versões | Itens alterados                                                 | Data       | Aprovado por   |
|---------|-----------------------------------------------------------------|------------|----------------|
| 0       | -                                                               | 21/03/2019 | Luiz Coelho    |
| 1       | 2.1;c)                                                          | 09/09/2019 | Luiz Coelho    |
| 2       | nserção de informações para utilização<br>do Sistema RenovaCalc | 05/01/2021 | Danielle Conde |

#### 1. INFORMAÇÕES GERAIS

O presente documento objetiva fornecer orientações gerais para as empresas que desejam solicitar a aprovação da Certificação da Produção ou Importação Eficiente de Biocombustíveis.

A petição de solicitação de aprovação do processo de Certificação da Produção ou Importação Eficiente de Biocombustíveis será analisada pela Coordenação de Gestão do RenovaBio (CGR) da Superintendência de Biocombustíveis e Qualidade de Produtos (SBQ).

O correio eletrônico para contato com a Coordenação de Gestão do RenovaBio é sbq\_renovabio@anp.gov.br e o telefone é (21) 2112-8643/8644.

### 2. CRITÉRIOS PARA A APROVAÇÃO DA CERTIFICAÇÃO

Para obter a aprovação do processo de Certificação da Produção ou Importação Eficiente de Biocombustíveis, a empresa deverá atender aos requisitos da Resolução ANP n° 758, de 23 de novembro de 2018, publicada no DOU em 27 de novembro de 2018.

#### 2.1. Etapas do Processo de Aprovação da Certificação

#### a. Etapas para peticionamento da documentação

O envio da documentação deve ser feito pela firma inspetora por meio de peticionamento no Sistema Eletrônico de Informações (SEI), disponível em <u>https://www.gov.br/anp/pt-br/servicos/processo-eletronico-sei</u>, a fim de promover maior agilidade no trâmite do processo.

A documentação deve ser enviada pelo representante credenciado da firma inspetora na ANP.

Ressalta-se a importância da leitura do manual do usuário externo do SEI, disponível no endereço eletrônico supracitado. A empresa que realizará a solicitação de aprovação do processo de Certificação da Produção ou Importação Eficiente de Biocombustíveis será a firma inspetora, ou seja, já terá cadastro de usuário externo.

O usuário deverá acessar o SEI, conforme Figura 1.

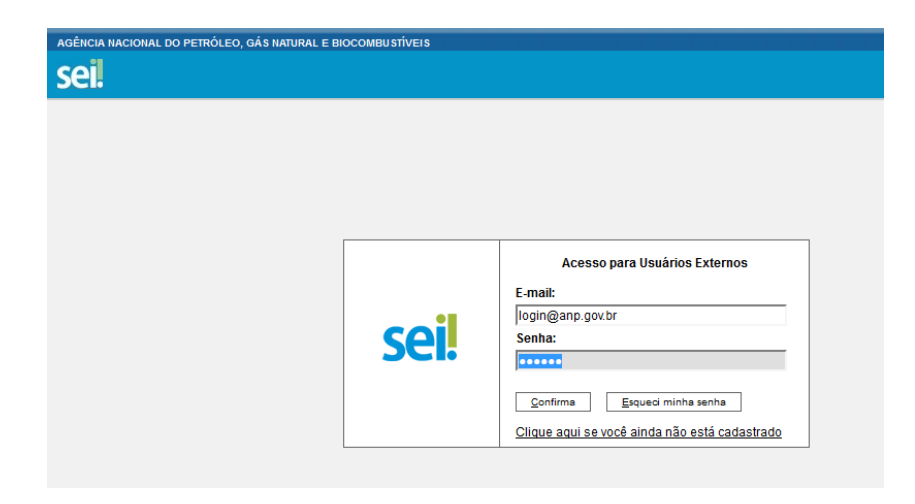

Figura 1 - Login no SEI

Para peticionar nova solicitação, o usuário deverá acessar no menu à esquerda, a opção "Peticionamento Eletrônico".

| AGÊNCIA NACIONAL DO PETRÓLEO, GÁS NATURAL E BIOCOMBUSTÍVEIS       |   |               |                     |  |  |  |  |
|-------------------------------------------------------------------|---|---------------|---------------------|--|--|--|--|
| Controle de Acessos Externos<br>Alterar Senha<br>Pesquisa Pública |   | Controle      | de Acessos Externos |  |  |  |  |
| Peticionamento                                                    | • | Processo Novo |                     |  |  |  |  |
| Recibos Eletrônicos de Protocolo                                  |   | Intercorrente | encontrado.         |  |  |  |  |
| Etanol                                                            |   |               |                     |  |  |  |  |
| Leilão de Biodiesel                                               |   |               |                     |  |  |  |  |
| Manual do Usuário Externo                                         |   |               |                     |  |  |  |  |

Figura 2 - Tela para peticionamento de novo processo

Na tela de escolha do processo, selecionar "Aprovação: Certificação de Biocombustíveis".

Será aberta tela para peticionamento de processo.

a) **Orientações sobre o tipo de processo**: Esse campo já é preenchido automaticamente pelo sistema.

b) **Especificação (resumo limitado a 50 caracteres)**: Esse campo deve ser preenchido da seguinte forma: Certificação de Biocombustíveis (deve ser preenchida a <u>razão social do emissor</u> <u>primário e a identificação da unidade produtora)</u>.

c) **Interessados**: sempre selecionar Pessoa Jurídica. Informar o CNPJ e clicar "validar". A razão social será preenchida de acordo com o CNPJ indicado. Clicar em "adicionar" (Figura 3). Deverá

ser selecionado como interessados no processo, tanto a firma inspetora, quanto a empresa a ser certificada.

| Formulário de Peticionamento                      |                   |       |
|---------------------------------------------------|-------------------|-------|
| Especificação (resumo limitado a 50 caracteres):  |                   |       |
| Interessados: 🤗 🔿 Pessoa Física 💿 Pessoa Jurídica |                   |       |
| CNPJ: Razão Social:                               | Adicionar         |       |
| Tipo CPF/CNPJ                                     | Nome/Razão Social | Ações |

Figura 3 - Formulário de peticionamento

Após o usuário adicionar todos os documentos que pretende peticionar, clicar no botão "Peticionar" no canto inferior direito da tela para abrir a janela "Concluir Peticionamento - Assinatura Eletrônica". Na janela aberta, o usuário deve selecionar em "Cargo/Função" a opção "Preposto", confirmar sua senha e clicar no botão "Assinar" (canto superior direito) para que a assinatura eletrônica e o processamento do peticionamento seja efetivado (Figura 4).

| Concluir Peticionamento - Assinatura Eletrônica                                                                                                    | l                                                                                                    |
|----------------------------------------------------------------------------------------------------|----------------------------------------------------------------------------------------------------|
|                                                                                                    | Assinar Feghar                                                                                                    |
| A confirmação de sua senha de acesso iniciará o peticionamento e importa na ace<br>processo eletrônico, além do disposto no credenciamento prévio, e na assinatura o<br>são autênticos os digitalizados, sendo responsável civil, penal e administrativamer<br>responsabilidade: a conformidade entre os dados informados e os documentos; a<br>digitalizados até que decaia o direito de revisão dos atos praticados no processo, p<br>qualquer tipo de conferência; a realização por meio eletrônico de todos os atos e co<br>Externo ou, por seu intermédio, com a entidade porventura representada; a observá<br>realizados no dia e hora do recebimento pelo SEI, considerando-se tempestivos os<br>prazo, considerado sempre o horário oficial de Brasília, independente do fuso horá<br>a fim de verificar o recebimento de intimações eletrônicas. | tação dos termos e condições que regem o<br>los documentos nato-digitais e declaração de que<br>te pelo uso indevido. Ainda, são de sua exclusiva<br>conservação dos originais em papel de documentos<br>ara que, caso solicitado, sejam apresentados para<br>omunicações processuais com o próprio Usuário<br>incia de que os atos processuais se consideram<br>o praticados até as 23h59min59s do último dia do<br>rio em que se encontre; a consulta periódica ao SEI, |
| Usuário Externo:                                                                                                    |                                                                                                    |
|                                                                                                    |                                                                                                    |
| Cargo/Função:                                                                                                    |                                                                                                    |
| Selecione Cargo/Função 🔹                                                                                                    |                                                                                                    |
| Senha de Acesso ao SEI:                                                                                                    |                                                                                                    |
|                                                                                                    |                                                                                                    |

Figura 4 - Concluir peticionamento

Após a conclusão, o sistema gerará automaticamente o recibo eletrônico de protocolo correspondente e o número de processo, para que o solicitante possa acompanhar on-line, através do SEI, a sua tramitação. Tal número deverá ser armazenado e utilizado para encaminhamento da documentação complementar, visto que deverá necessariamente ser peticionada eletronicamente no mesmo processo gerado originalmente.

Para encaminhar documentação complementar, deve-se selecionar a opção "Peticionamento Intercorrente" (Figura 5).

| AGÊNCIA NACIONAL DO PETRÓLEO, GÁ S NATURAL E BIOCOMBUS | STÍVEIS |               |                     |
|--------------------------------------------------------|---------|---------------|---------------------|
| sei                                                    |         |               |                     |
| Controle de Acessos Externos                           |         | Controle      | de Acessos Externos |
| Alterar Senha                                          |         |               |                     |
| Pesquisa Pública                                       |         |               | _                   |
| Peticionamento                                         | •       | Processo Novo |                     |
| Recibos Eletrônicos de Protocolo                       |         | Intercorrente | o encontrado.       |
| Etanol                                                 |         |               |                     |
| Leilão de Biodiesel                                    |         |               |                     |
| Manual do Usuário Externo                              |         |               |                     |

Figura 5 - Tela para peticionamento intercorrente

Após a seleção da opção "Peticionamento Intercorrente", é necessário o preenchimento do formulário (Figura 6). Na seção "processo", inserir o número do processo no qual deseja peticionar a documentação adicional e clicar no botão "validar". Depois que o processo for validado, clicar em "adicionar".

Deve-se informar o número do processo, obrigatoriamente, no formato 48600.xxxxx/aaaa-dd, onde: "xxxxx" representa a sequência de 6 números que identificam o processo; "aaaa" indica o ano do processo; e "dd" é o dígito verificador.

| Peticionamento Intercorre                                                                                                    | nte                                                                                                    |                              |
|----------------------------------------------------------------------------------------------------|----------------------------------------------------------------------------------------------------|------------------------------|
|                                                                                                    |                                                                                                    | Peticionar Fechar            |
| Orientações                                                                                                    |                                                                                                    |                              |
| Este peticionamento serve para protocolizar<br>processo e parametrizações da administraç<br>incluídos diretamente no processo indicado | documentos em processos já existentes. Condicionado ao<br>ão sobre o Tipo de Processo correspondente, os document<br>ou em processo novo relacionado. | número do<br>tos poderão ser |
| Processo                                                                                                    |                                                                                                    |                              |
| <u>N</u> úmero:                                                                                                    | Tipo:                                                                                                    |                              |
| 48600.000004/2018-92                                                                                                    | Processo TESTE PETICIONAMENTO                                                                                                    | Adicionar                    |
|                                                                                                    |                                                                                                    |                              |
|                                                                                                    |                                                                                                    | Peticionar Fechar            |

Figura 6 - Formulário de peticionamento intercorrente

#### b. Aprovação da documentação pela ANP

Todos os documentos encaminhados eletronicamente serão analisados pela ANP, que poderá solicitar, por meio de ofício, documentação adicional ou esclarecimentos. O ofício será enviado para o correio eletrônico do representante legal da firma inspetora, bem como para os correios eletrônicos cadastrados dos emissores primários, caso necessário. Apenas em casos excepcionais, será encaminhada correspondência física para o endereço de correspondência preenchido no formulário de solicitação de credenciamento de firma inspetora para Certificação da Produção ou Importação Eficiente de biocombustíveis. Nos casos em que a empresa não responder eventual solicitação de documentação complementar e/ou dúvidas em até um ano, o processo será concluído.

A Agência, por intermédio da SBQ/CGR, elaborará Parecer Técnico sobre o resultado da avaliação da documentação para aprovação da Certificação da Produção ou Importação Eficiente de Biocombustíveis. Caso as exigências sejam cumpridas, será encaminhado ofício para o correio eletrônico do representante legal da firma inspetora, bem como para os correios eletrônicos cadastrados do emissor primário, comunicando a aprovação do processo de Certificação. Em seguida, a ANP atualizará a lista de produtores e importadores certificados em seu sítio eletrônico e sua respectiva Nota de Eficiência-Energético Ambiental.

#### c. Documentos obrigatórios a serem encaminhados

Para dar início ao processo de Certificação da Produção ou Importação Eficiente de Biocombustíveis, deverá ser encaminhado pela firma inspetora à ANP o comunicado de contratação, conforme modelo disponível no sítio eletrônico da ANP. Nesse documento, deverão constar razão social e CNPJ da firma inspetora e do produtor ou importador de biocombustível, data de assinatura do contrato, o produto a ser certificado e a rota, assim como a previsão do período auditoria *in loco* e de consulta pública.

Na ocasião de carregamento da documentação no SEI, é necessário identificar o "Tipo de Documento", de acordo com a especificação prevista na Tabela 1. Como exibido nessa Tabela, no campo "Complemento do Tipo de Documento", deve ser preenchido texto para complementar a identificação do documento a ser carregado. Por exemplo, a firma inspetora carregará o comunicado de contratação. Dessa forma, selecionará como "Tipo de Documento" a opção "comunicado" e no campo "Complemento do Tipo de Documento" redigirá "de contratação".

| Documento                       | Extensão<br>do<br>arquivo | Tipo de<br>documento<br>no SEI <sup>1</sup> | Complemento <sup>2</sup> | Formato <sup>3</sup> | Classificação<br>da<br>Informação |
|---------------------------------|---------------------------|---------------------------------------------|--------------------------|----------------------|-----------------------------------|
| Comunicado<br>de<br>contratação | .pdf                      | comunicado                                  | de contratação           | digitalizado         | público                           |
| Comunicado<br>de<br>contratação | .xmls                     | comunicado                                  | de contratação           | nato digital         | público                           |

Tabela 1: Documentação para peticionamento eletrônico - etapa 1

<sup>1</sup> **Tipo de documento:** indicar na lista suspensa.

<sup>2</sup> Complemento do tipo de documento: preencher com o texto indicado.

<sup>3</sup> **Formato:** indicar na lista suspensa.

Com **no mínimo cinco dias úteis** antes da data de início de consulta pública sobre a Certificação da Produção ou Importação Eficiente de Biocombustíveis, a firma inspetora deverá encaminhar à ANP o comunicado de consulta pública, conforme modelo disponível no sítio eletrônico da ANP. Nesse documento, deverão constar a razão social do produtor ou importador de biocombustível, o produto a ser certificado e a rota, o período de consulta pública, o sítio eletrônico para acesso às informações sobre a consulta pública e aos procedimentos para manifestação.

Os seguintes documentos, elencados no inciso I e II do §4º, art. 30 da Resolução ANP nº 758/2018, deverão ser apresentados juntamente com o comunicado de consulta pública:

I - dados preenchidos pelo produtor ou importador de biocombustível na RenovaCalc e validados pela firma inspetora;

II - proposta de Certificado da Produção Eficiente de Biocombustível com indicação expressa da Nota de Eficiência-Energético Ambiental e da fração do volume de biocombustível elegível, conforme modelo disponível no sítio eletrônico da ANP;

III - Relatório parcial sobre o processo de Certificação (previsto no inciso III, § 4º do art. 30 da Resolução ANP n° 758/2018). O relatório deverá ser elaborado de acordo com o item 4.10 do Informe Técnico 02/SBQ.

Na ocasião de carregamento da documentação no SEI, é necessário identificar o "Tipo de Documento", de acordo com a especificação prevista na Tabela 2.

#### A Consulta Pública só poderá ter início após aprovação da ANP.

| Documento                                                                    | Extensã<br>o do<br>arquivo | Tipo de<br>document<br>o no SEI | Complemento                                                         | Formato      | Classificaçã<br>o da<br>informação |
|------------------------------------------------------------------------------|----------------------------|---------------------------------|---------------------------------------------------------------------|--------------|------------------------------------|
| Comunicado de<br>consulta<br>pública                                         | .xmls                      | comunicad<br>o                  | de consulta<br>pública                                              | nato digital | público                            |
| Dados<br>preenchidos na<br>RenovaCalc e<br>validados pela<br>firma inspetora | .xmls                      | planilha                        | da RenovaCalc                                                       | nato digital | Público é a<br>regra geral*        |
| Proposta de<br>Certificado da<br>Produção ou<br>Importação<br>Eficiente de   | .pdf                       | certificado                     | da Produção ou<br>Importação<br>Eficiente de<br>Biocombustívei<br>s | nato digital | público                            |

| Tabela 2: Documentação para | a peticionamento | eletrônico – etapa 2 |
|-----------------------------|------------------|----------------------|
|-----------------------------|------------------|----------------------|

| Biocombustívei<br>s                                         |      |           |                                                |                  |         |
|-------------------------------------------------------------|------|-----------|------------------------------------------------|------------------|---------|
| Relatório<br>parcial sobre o<br>processo de<br>certificação | .pdf | relatório | parcial sobre o<br>processo de<br>certificação | digitalizad<br>o | público |

<sup>\*</sup> Quando houver solicitação para tarjamento de informações, deverá ser encaminhada versão da RenovaCalc publica tarjada e versão aberta classificada como restrita. A classificação para restrição nesses casos pode ser "Vantagem Competitiva a outros Agentes Econômicos - Art. 5°, § 2°, do Decreto nº 7.724/2012". Nessas situações deverá ser encaminhado também requerimento para restrição do acesso.

Para restrição apenas dos dados preenchidos de fase agrícola nas planilhas de produtores de biomassa, a restrição de acesso pode ser "Informação pessoal, Art. 31 da Lei nº 12.527/2011". Nesses casos não é necessário o encaminhamento de requerimento específico para restrição, devendo, além do arquivo completo da RenovaCalc v.7, ser encaminhado arquivo contendo apenas a planilha RenovaCalc (que contém a NEEA) em versão pública a ser disponibilizada na Consulta Pública.

Outros documentos para análise da ANP podem ser encaminhados a qualquer tempo, devendo ser escolhidos o "Tipo de Documento", "Complemento" e "Formato" que melhor se adequarem aos referidos documentos.

Ao término de todas as etapas de certificação, a firma inspetora deverá encaminhar, através de peticionamento<sup>1</sup>, a documentação a seguir relacionada, conforme art. 31 da Resolução ANP n° 758/2018. Na ocasião do seu carregamento no SEI, é necessário identificar o "Tipo de Documento" para cada um, de acordo com a especificação prevista na Tabela 3.

| Documento                                                                                                    | Extensão<br>do<br>arquivo | Tipo de<br>documento<br>no SEI <sup>1</sup> | Complemento <sup>2</sup> | Formato <sup>3</sup> | Classificação da<br>informação |
|----------------------------------------------------------------------------------------------------|---------------------------|---------------------------------------------|--------------------------|----------------------|--------------------------------|
| Relatório das auditorias <i>in</i><br><i>loco</i> realizada<br>acompanhado da lista de<br>presença diária com as<br>assinaturas dos<br>participantes e atas de<br>reunião firmadas pela<br>equipe de auditoria | .pdf                      | relatório de<br>auditoria                   | in loco                  | digitalizad<br>o     | Público é a regra<br>geral     |

Tabela 3: Documentação para peticionamento eletrônico - etapa 3

<sup>&</sup>lt;sup>1</sup> Antes de iniciar o peticionamento, os arquivos de cada documento já devem estar separados em seu computador, devidamente nomeados e prontos para carregar.

| Relatório da consulta<br>pública de validação da<br>Nota de Eficiência<br>Energético-Ambiental e da<br>fração do volume de<br>biocombustível elegível,<br>contendo indicação de<br>todas as sugestões e<br>comentários apresentados,<br>com incorporação daqueles<br>que forem pertinentes, com<br>suas respectivas<br>justificativas, e com recusa<br>motivada dos demais | .pdf | relatório | da consulta<br>pública                                   | digitalizad<br>o | público                                                                             |
|----------------------------------------------------------------------------------------------------|------|-----------|----------------------------------------------------------|------------------|-------------------------------------------------------------------------------------|
| Relatório do processo de<br>Certificação da Produção<br>ou Importação Eficiente de<br>Biocombustíveis,<br>conforme detalhado em<br>informe técnico disponível<br>no sítio eletrônico da ANP                                                                                                    | .pdf | relatório | do processo de<br>Certificação de<br>Biocombustívei<br>s | digitalizad<br>o | Restrito /<br>Documento<br>preparatório, Art.<br>7°, § 3°, da Lei n°<br>12.527/2011 |

<sup>1</sup> **Tipo de documento:** indicar na lista suspensa.

<sup>2</sup> Complemento do tipo de documento: preencher com o texto indicado.

<sup>3</sup> **Formato: i**ndicar na lista suspensa.

Quaisquer documentos que sejam submetidos pelas firmas inspetoras, poderão ter sua classificação de acesso alterada no SEI por um servidor da ANP. Dessa forma, recomendamos que **TODOS** os documentos que sejam submetidos com restrição de acesso possuam requerimento específico indicando o dispositivo legal que autoriza a manutenção da restrição do acesso por parte de terceiros interessados.

Os documentos que forem classificados como restritos por enquadrarem-se como documentos preparatórios, tais como o relatório do processo de certificação e as comunicações entre a firma inspetora e a ANP, poderão ser, posteriormente, classificados como públicos após a aprovação do Processo de Certificação de Biocombustíveis.

# d. Utilização do Sistema RenovaCalc para encaminhamento do arquivo da RenovaCalc e geração do Certificado da Produção Eficiente de Biocombustíveis.

A partir de 2021, a RenovaCalc deverá ser entregue para a ANP, pela Firma Inspetora, utilizando o Sistema RenovaCalc disponível na Central de Sistemas da ANP, na página da ANP na internet. O uso do sistema não exclui o uso do SEI para recebimento das demais documentações a serem entregues como parte do Processo de Certificação de Biocombustíveis.

Entretanto, destaca-se, que **o sistema não receberá versões da RenovaCalc anteriores à versão 7** e, para que não sejam encontrados erros na leitura dos dados, é extremamente importante, que sejam seguidas todas as indicações contidas no Informe Técnico nº 03/SBQ a respeito do correto preenchimento dos arquivos.

Para acesso ao sistema, o usuário deverá direcionar-se para Central de Sistemas ANP presente na página da ANP na internet e selecionar o Sistema RenovaCalc – Calculadora da Nota de Eficiência Energético-Ambiental.

# e. Fluxograma de envio de documentação para aprovação da ANP utilizando o SEI e o Sistema RenovaCalc.

A partir de 2021 as etapas a serem seguidas pelas Firmas Inspetoras para envio da documentação são as descritas a seguir.

- 1) A Firma Inspetora deve enviar Comunicado de Contratação, através do SEI, conforme modelo disponibilizado na página da ANP na internet.
- 2) Realização do processo de certificação e auditoria pela Firma Inspetora na unidade produtora de biocombustível a ser certificada.
- A Firma Inspetora deve submeter a RenovaCalc v.7 através do Sistema RenovaCalc. O sistema fará validação automática dos campos e liberará a criação do Certificado da Produção ou Importação Eficiente de Biocombustíveis.
- 4) A Firma Inspetora deverá gerar um arquivo pdf do Certificado da Produção ou Importação Eficiente de Biocombustíveis criado.
- 5) Em seguida, a Firma Inspetora deverá enviar pelo SEI o Comunicado de Consulta Pública, o mesmo arquivo da RenovaCalc v.7 submetido no Sistema RenovaCalc, o Certificado da Produção ou Importação Eficiente de Biocombustíveis em pdf gerado pelo Sistema RenovaCalc e o Relatório parcial sobre o processo de certificação.
- 6) Caso o arquivo disponibilizado em Consulta Pública não seja o arquivo completo da RenovaCalc v.7, a Firma Inspetora deverá enviar pelo SEI o arquivo que será disponibilizado na Consulta Pública e um requerimento por parte do Produtor ou Importador de Biocombustível a ser certificado, solicitando restrição de acesso.

7) Após o período da Consulta Pública, a Firma Inspetora pode submeter no Sistema RenovaCalc novo arquivo e ao final, alterar o status da RenovaCalc v.7 no Sistema RenovaCalc, enviando para análise da ANP.

| DIRASIL                                    | CORONAWIRUS (COVID-19) Simplifiquel l'entrope Acesso è informação Lagislação Censis                                                                   |
|--------------------------------------------|----------------------------------------------------------------------------------------------------|
| Aan                                        | n                                                                                                    |
|                                            |                                                                                                    |
|                                            |                                                                                                    |
|                                            | Laglalação Giossário Parguntas freçuentas Fale Conceco Statemas de ANP Imprenas                                                                       |
|                                            |                                                                                                    |
| MENU DO U SUÁRIO                           | BEM-VINDO À CENTRAL DE SISTEMAS ANP                                                                                                    |
| Inicio                                     | Unificação de sistemas, facilitando a localização dos serviços disponíveis.<br>Disponibilização de um concuerto de conseltos às informações núblicas. |
| Entrar                                     | Facilidade, rapidez e segurança no envio de dados para a ANP.                                                                                         |
| Esqueci minha Senha                        | SISTEMAS EXTERNOS ANP                                                                                                    |
| Alterar minha Senha                        | Antoine Antoine de Antoine ( Antoine ) un d'Antoine                                                                                                   |
| C8A                                        | Coleta - alcaema de Coleta de Oleo Lubrinoante                                                                                                    |
| Manuais dos Sistemas                       | Contrator de Etanol - Cadastro (8RD-Etanol)                                                                                                    |
|                                            | DPP - Do Pogo ao Porto                                                                                                    |
| CERTIFICADO DIGITAL                        | IEngine - Bistema de Processamento de Arquivos da ANP                                                                                                 |
| Informações sobre Certificado              | Lims - Bistema de Gerenolamento de informações Laboratoriais                                                                                          |
| CON SULTA 8 PÚBLICA 8                      | Postos de Combustiveis - Cadastro (8RD-PR)                                                                                                    |
| Instalação SIMP                            | Revendar de GLP - Cadastro (\$RD/GLP)                                                                                                    |
| Produtores Autorizados de Etanol           | 8FP - 8ictema de Fiscalização da Produção                                                                                                    |
| Indicios de Hidrocarbonetos<br>Constatados | BGCL - Biziama de Gezião de Contexido Loosi                                                                                                    |
| Oleodutos                                  |                                                                                                    |
| Instalações de Comércio Exterior           | suves - uonsuita de documentos protocolizados na Ane-                                                                                                 |
| Filiais de Distribuídores Autorizados ao   | 8PA - Sistema de Ponto de Abasteolmento                                                                                                    |
| Instalaçãos de Consumidores                | 8igep - 8istema de informações Gerenolais de Exploração e Produção - Web                                                                              |
| Industriais de Solventes                   | 81mp - 8ictema de informações e Movimentações de Produtos                                                                                             |
| Autenticar Certificado                     | 8implWeb Biodiesel - Cadastro de Produtor de Biodiesel                                                                                                |
| Revenda GLP                                | 8mpWeb Efanol - Cadactro de Produtor de Efanol                                                                                                    |
| Postos Revendedores                        | 8iped - 8ictema de invectimento em Perquisa e Decenvolvimento                                                                                         |
| Certificadoras Credenciadas                | Sico Incidentes - Módulo de Recistro de Incidentes                                                                                                    |
| Empresas Autorizadas - SDL                 |                                                                                                    |
| Bases de USRIDUÇÃO & THH<br>Autorizadas    | sistema RenovaCaio - Calouradora de Nota de Eficiência Energético-Ambiental                                                                           |

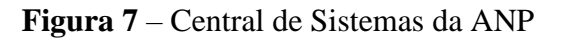

Para ter acesso ao sistema deve-se clicar no ícone no canto direito superior da página e clicar em "Entrar".

| anp                                       |                                       |  |
|-------------------------------------------|---------------------------------------|--|
| Siocombustiveis                           | f 7 🖩 4                               |  |
| Legislação Olossário Perguntas frequentes | Fale Conosco Sistemas da ANP Imprensa |  |
| Login                                     |                                       |  |
| Usuário Externo Usuário Interno           |                                       |  |
| Informe o seu CPF                         |                                       |  |
| informe o seu CNPJ                        |                                       |  |
| Ae     Informe a sua senha de acesso      |                                       |  |
| Informe o valor mostrado na<br>imagem     |                                       |  |
| C Trocer imagem                           |                                       |  |
| Login #2                                  |                                       |  |

Figura 8 – Tela de acesso para usuário externo e interno.

O acesso pela firma inspetora é equivalente ao login de usuário externo. Dessa forma, deve-se preencher corretamente os dados de CPF do usuário cadastrado da firma inspetora (FI), o CNPJ da FI e senha de acesso.

O sistema dispõe de manual próprio para orientar os usuários nos detalhes da utilização e envio de documentação através dele.

Ressalta-se novamente que a RenovaCalc deverá ser submetida no sistema e haverá um fluxo próprio para aprovação do arquivo. O sistema gerará automaticamente o Certificado da Produção Eficiente de Biocombustíveis após a aprovação do Processo de Certificação pela ANP.